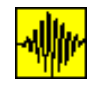

# Določitev števila slojev z geofoni

| Sloji                      | Debelino enega ali maksimalno dveh slojev je mogoče izračunati s pomočjo geoseizmičnih preiskav. Te potekajo tako, da na znanih razdaljah namestimo geofone in nato izmerimo čas, ki poteče med sprožitvijo zvočnega signala in njegovo zaznavo na geofonih. Za izračun slojev sta potrebni torej dve vrsti podatkov - razdalje geofonov od centra sprožitve zvočnega signala in časi zaznavanja. Ker gre za relativno kratke čase, so časi podani v milisekundah (msec). Ko so podatki podani, se aktivira ukaz <i>Sloji</i> , ki omogoča določitev največ dveh slojev. Reševanje problema se izvede s prilagajanjem treh odsekovnih premic danim podatkom. Če dani podatki omogočajo zajetje podatkov s tremi premicami, lahko določimo dva sloja, če pa se dajo podatki zajeti s samo dvema premicama, pa lahko izračunamo podatke samo za en sloj. Program poišče tri premice s pomočjo korelacije podatkov na posameznih odsekih in izriše najoptimalnejšo varianto glede na podane algoritme, ter izpiše izračunani globini oz. globino. Posamezne premice                                                                           |
|----------------------------|----------------------------------------------------------------------------------------------------|
| Variacija                  | so locene z vertikalno linijo, ki predstavlja mejo med posameznimi hitrostmi.                                                                                                    |
| rezultatov                 | smatra za subjektivnega, se nad sliko                                                                                                    |
| Izračun debeline<br>slojev | aktivira desno okno.<br>Okno služi za korekcijo rezultatov s pomočjo premikanja mej med hitrostima. Levi<br>par puščic služi za premikanje leve meje, desni pa za desne. Številka predstavlja<br>številko podatka, pri katerem se nahaja meja. S puščicama levo in desno premikamo<br>meji v levo in desno. Pri tem veljajo naslednje omejitve:<br>Prva meja ne more biti manjša od 2 ali enaka številu podanih točk,<br>druga meja ne more biti večja od števila podanih točk,<br>prva meja ne more biti večja od druge.<br>Vse te omejitve program avtomatično upošteva in uporabniku ni potrebno paziti<br>nanje. Program tudi avtomatsko izvede premik desne meje v desno, če ga zahteva<br>premik leve meje v desno.<br>Izračunani debelini slojev se izpišeta na vrhu risbe. Če so meje definirane tako, da<br>se zahteva izračun dveh slojev, na ekranu pa so izpisani podatki samo za en sloj<br>(prvi ali drugi), to pomeni, da pri izbrani kombinaciji ni izpolnjeno pravilo<br>$v_3 > v_2 > v_1$ , kjer v predstavlja hitrost.<br>Sliko z izpisanimi podatki in rezultati je mogoče shraniti na disk z dvojnim klikom<br>nanjo. |
| Podajanje<br>podatkov      | Vsi podatki za ikone predhodne analize ( <i>Sloji</i> , <i>Triaksial</i> in <i>Direkt</i> ) se podajajo na<br>enak način. Neposredno desno ob ikoni <i>Notepad</i> se klikne z miško. Aktivira se okno<br>(obarva se z modro barvo) in vanj se zapišejo podatki, ločeni med seboj z vejico. Ko<br>so podani vsi podatki, se s klikom na ustrezno ikono aktivira podprogram za analizo<br>podanih podatkov. Če pokličemo podprogram brez podatkov, se aktivirajo<br>demonstracijski primeri (izključno samo pri ikonah predhodne analize), v okno za<br>podajanje podatkov pa se izpišejo podatki demonstracijskega primera. Podatki<br>nastopajo v parih in so med seboj ločeni z vejico. Število parov s podatki se ne<br>podaja, zato je potrebno paziti, da je vedno podano sodo število podatkov.                                                                                                    |
| Primer                     | S pomočjo rezultatov geoseizmične preiskave je potrebno določiti geološki profil<br>terena. Rezultati geoseizmične preiskave so podani v naslednji tabeli:                                                                                                    |
|                            |                                                                                                    |

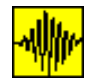

| i              | x [m]                | t [msec]              |
|----------------|----------------------|-----------------------|
| (mersko mesto) | razdalja od središča | (1  msec = 10-3  sec) |
| 1              | 10                   | 41.66                 |
| 2              | 15                   | 62.51                 |
| 3              | 20                   | 83.37                 |
| 4              | 30                   | 91.82                 |
| 5              | 40                   | 101.22                |
| 6              | 50                   | 110.10                |
| 7              | 60                   | 119.21                |
| 8              | 70                   | 128.11                |
| 9              | 80                   | 136.22                |
| 10             | 90                   | 141.00                |
| 11             | 100                  | 143.81                |
| 12             | 120                  | 152.00                |

Determinare il profilo geologico di un terreno noti i risultati di un'analisi geosismica.

Addesso abbiamo due strati

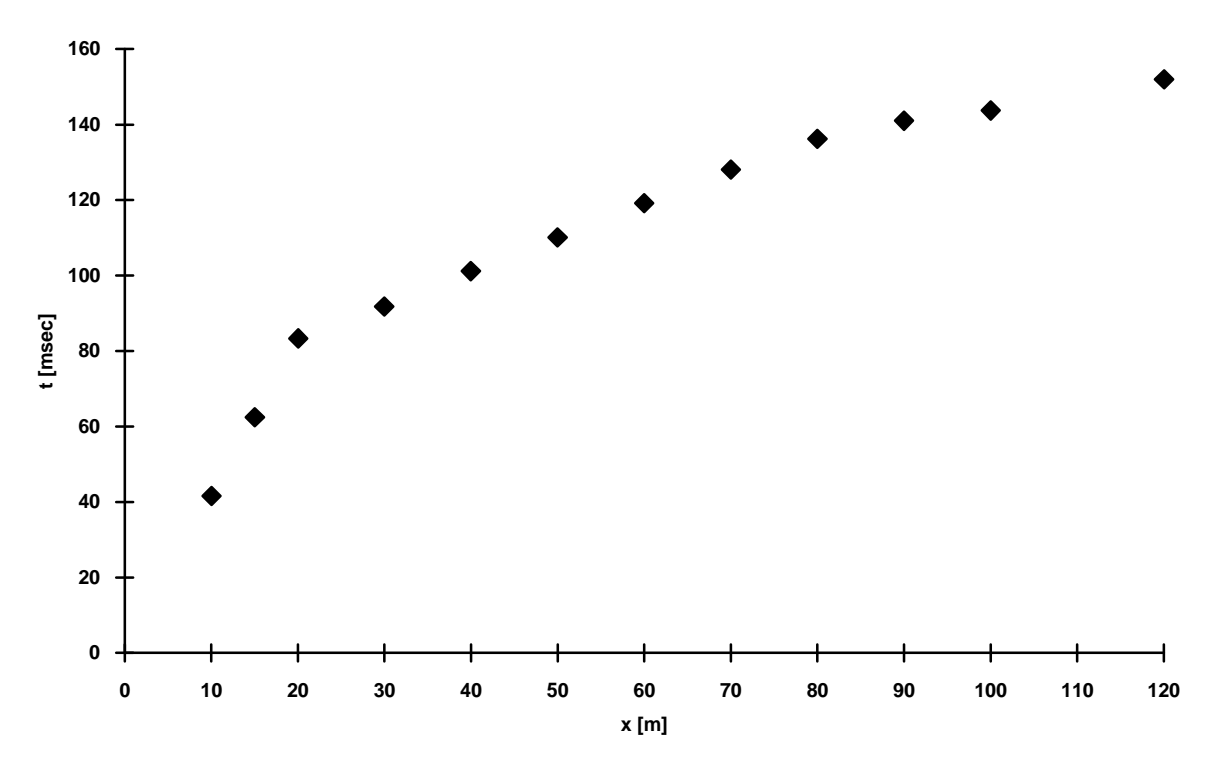

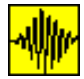

Program B4, verzija 3.x - Priročnik za uporabnike

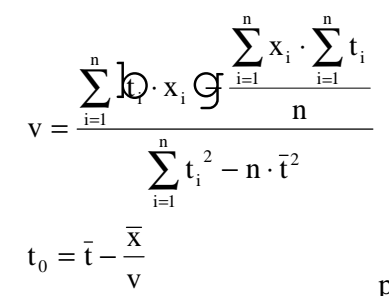

pri prvi krivulji lahko dodam tocko (0,0)

| crta? | n | $\sum t_i$ | $\sum t_i^2$ | $\overline{t}$ | $\sum x_i$ | $\overline{x}$ | $\sum t_i \cdot x_i$ | v       | t <sub>0</sub> |
|-------|---|------------|--------------|----------------|------------|----------------|----------------------|---------|----------------|
| ?     |   |            |              |                |            |                |                      |         |                |
| 1     | 3 | 187.54     | 12593        | 62.513         | 45         | 15             | 3021.65              | 0.23975 | 0              |
| 2     | 7 | 770.05     | 86928        | 110.00         | 350        | 50             | 40993.7              | 1.12396 | 65.521         |
| 3     | 4 | 573.03     | 82222        | 143.25         | 390        | 97.5           | 56208.6              | 2.58741 | 105.57         |

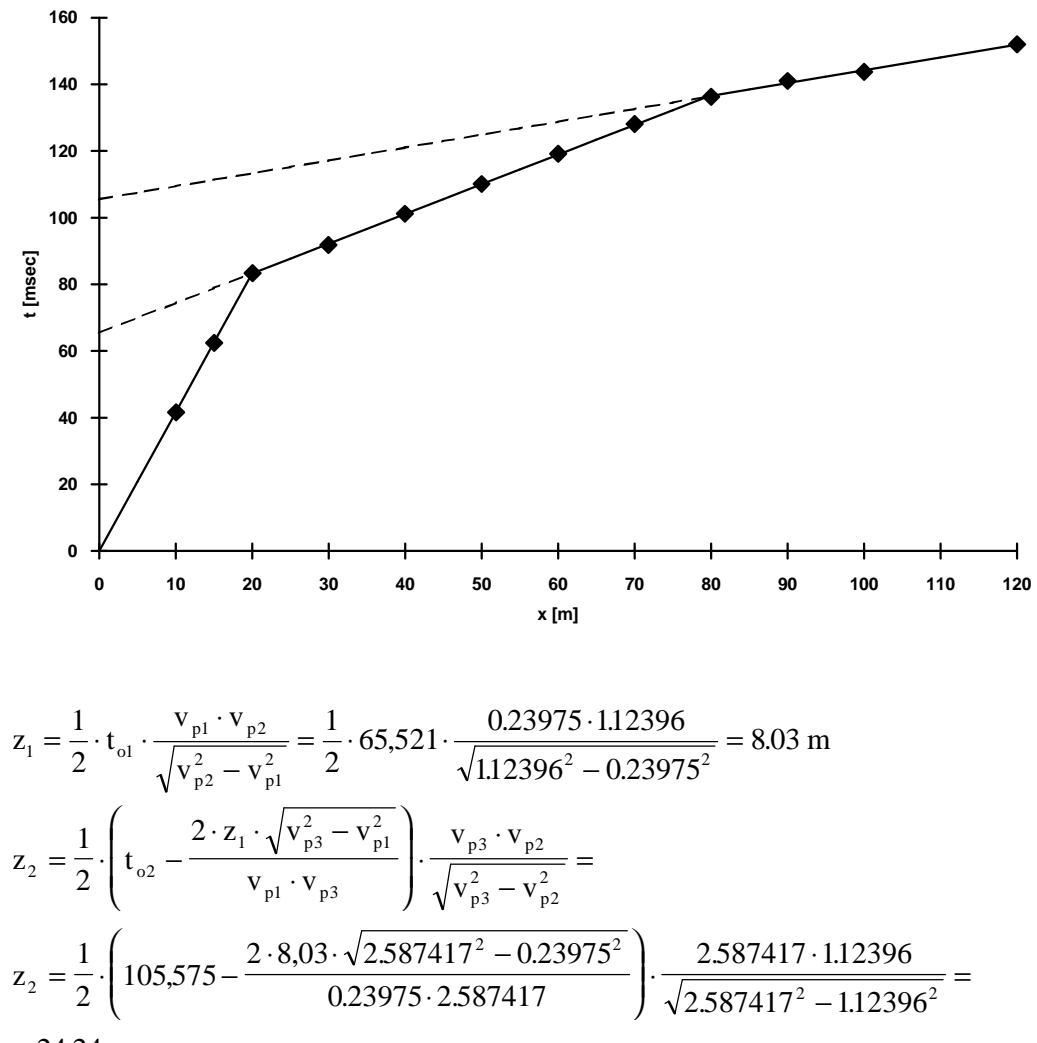

= 24.24 m

B4.3x plus

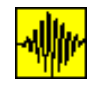

Ker so to podatki predefiniranega primera, je dovolj, da kliknemo na ikono *Sloji* in podatki se bodo avtomatsko zapisali v okno, namenjeno podajanju podatkov (samo v primeru, ko je to okno popolnoma prazno). Pri računu drugega primera je potrebno podatke prepisati v okno (če s podatki zapolnimo prvo vrstico, z njimi nadaljujemo v drugi, brez pritiska tipke ENTER ).

Za izbrani primer program predlaga naslednjo rešitev:

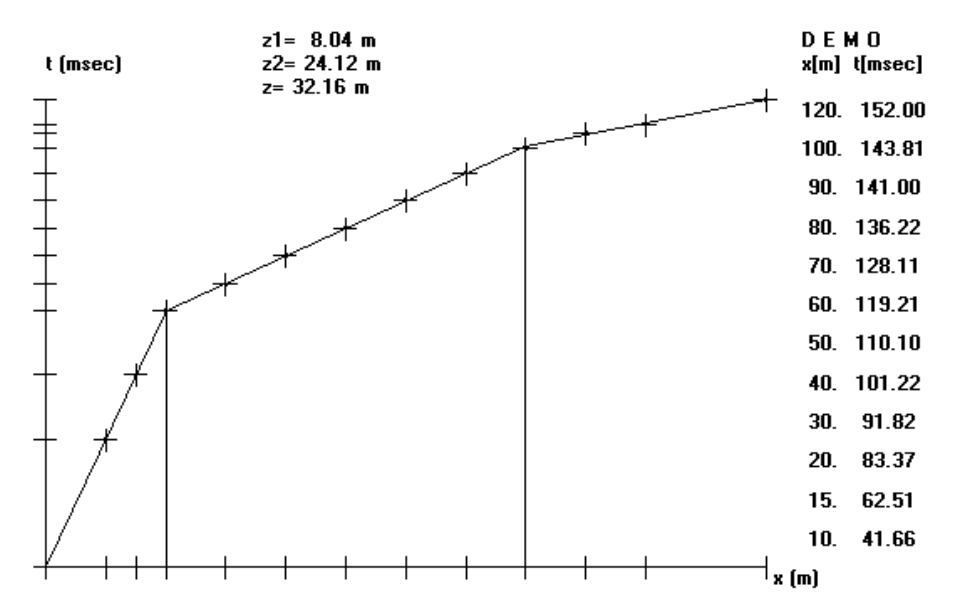

Program vedno poišče rešitev z dvema slojema. S premikanjem desne meje proti skrajni desni meji dobimo naslednji rezultat.

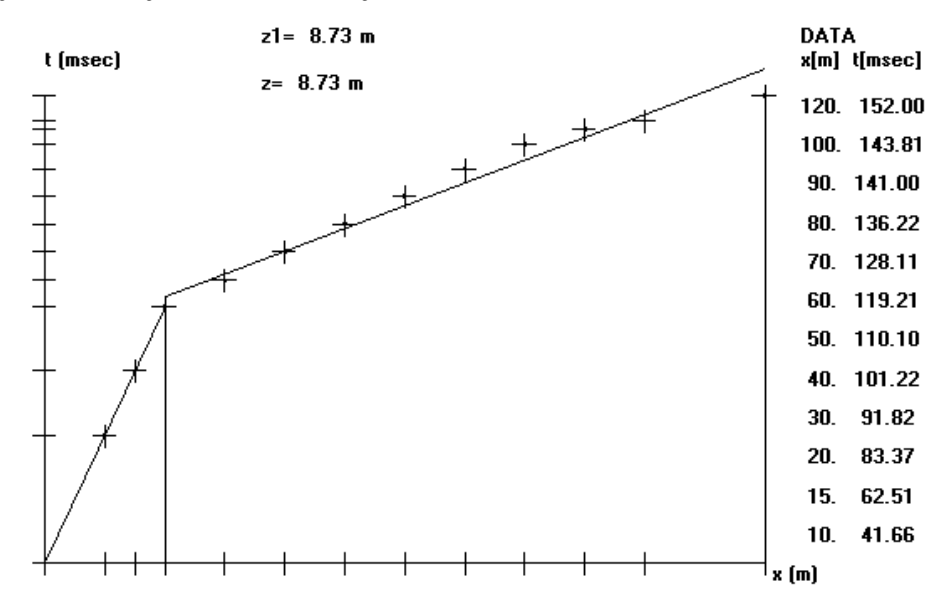

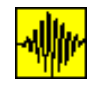

## Določitev kota notranjega trenja in kohezije

Podatki se vpisujejo v posebno okno (isto kot pri ikoni *Sloji*) v parih ( $\sigma_1$ ,  $\sigma_3$ ) oziroma  $\sigma$ ,  $\tau$ , odvisno od tipa analize). Podprogram analizira podatke ter izriše sliko in izpiše izračunano kohezijo in kot notranjega trenja. Vhodne podatke je mogoče popravljati in tako dobiti več rezultatov, ki se ne shranjujejo avtomatično na disk. Izračun se izvede s pomočjo metode najmanjših kvadratov in nanj uporabnik nima vpliva.

Obe ikoni se uporabljata na enak način. Podatki se podajajo neposredno, torej brez predhodnega zapisovanja v datoteko.

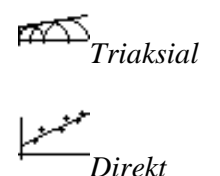

Neposredno desno ob ikoni Notepad (približno na enaki razdalji kot to besedilo) se klikne z miško. Aktivira se okno (obarva se z modro barvo) in vanj se zapišejo podatki, ločeni med seboj z vejico. Ko so podani vsi podatki, se s klikom na ustrezno ikono (Triaksial ali Direkt) aktivira podprogram za analizo podatkov, ki ostanejo na ekranu vidni tudi, ko se že izriše slika in izpišeta kot notranjega trenja in kohezija. Vhodne podatke je mogoče popravljati in tako dobiti več rezultatov, ki se ne shranjujejo avtomatično na disk.

Na sam izračun uporabnik nima vpliva.

#### Primeri direktne strižne preiskave

Primer 1 Izračunaj kot notranjega trenja za podatke, dobljene iz direktne strižne preiskave:

|   | σ   | τ   |
|---|-----|-----|
| 1 | 110 | 75  |
| 2 | 214 | 111 |
| 3 | 315 | 160 |

Program izračuna naslednjo rešitev:

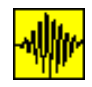

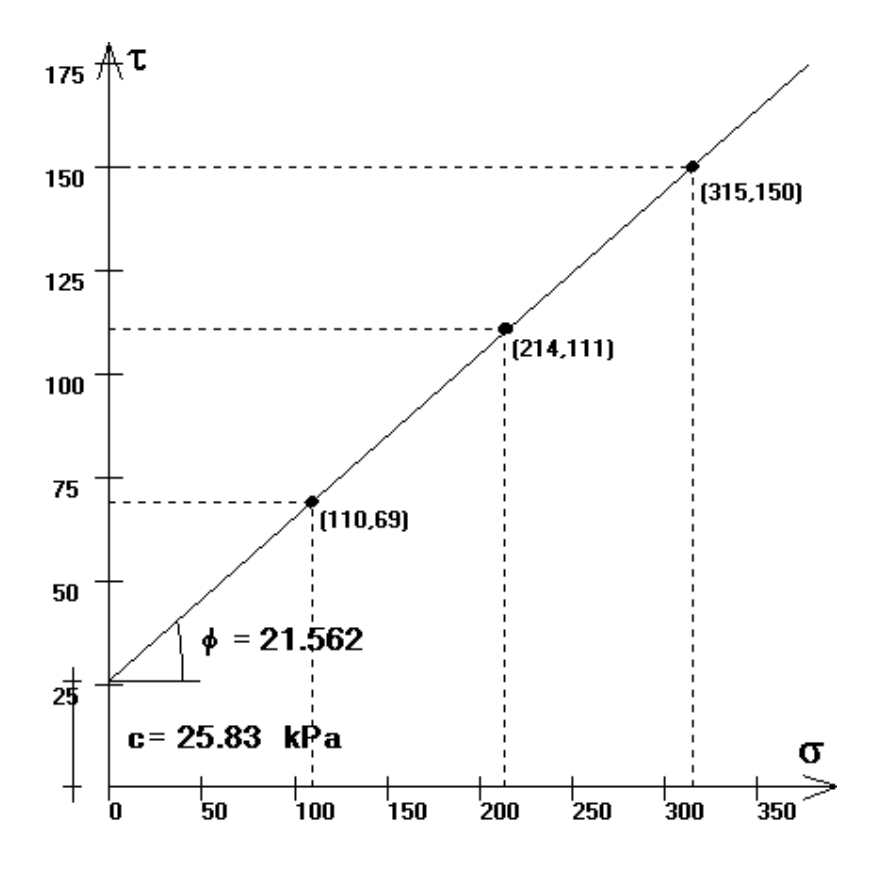

| Primer | 2 |
|--------|---|
|--------|---|

Izračunaj kot notranjega trenja za podatke, dobljene iz direktne strižne preiskave<sup>1</sup>:

|      | Normalna obtežba | Strižna sila ob lomu |
|------|------------------|----------------------|
| pair | ŠN]              | ŠN]                  |
| 1    | 108              | 172                  |
| 2    | 202              | 227                  |
| 3    | 295              | 266                  |
| 4    | 390              | 323                  |
| 5    | 484              | 374                  |
| 6    | 576              | 425                  |

Strižna ravnina znaša 6.0\*6.0 cm in zato je potrebno sile reducirati s strižno površino, da dobimo normalne in strižne napetosti. Če tega ne storimo in v analizi uporabimo kar sile, dobimo naslednji rezultat:

<sup>&</sup>lt;sup>1</sup> R. Whitlow, Basic Soil Mechanics, 3<sup>rd</sup> Edition, Worked Example 7.1, stran 220 B4.3x plus

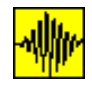

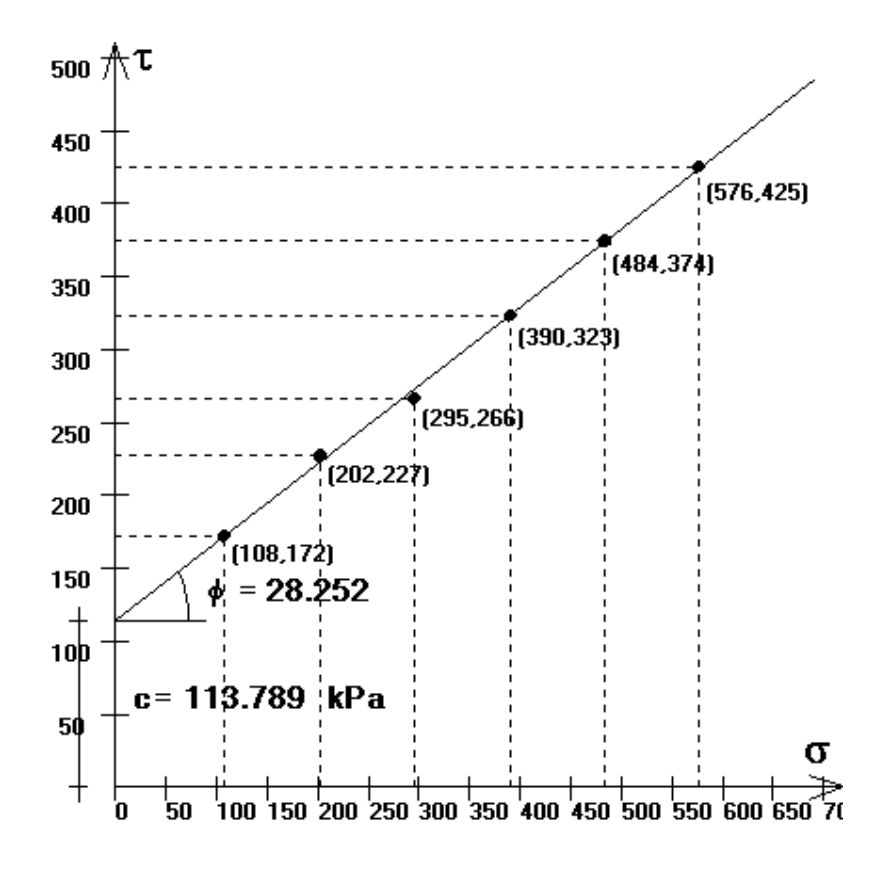

Kohezija c= 113.789 kPa Kot notranjega trenja  $\varphi$ =28.2516°.

Ker smo računali s silami, namesto z napetostmi, moramo tako izračunano kohezijo deliti s površino strižne ravnine:

$$c = \frac{113.789 \text{ N}}{0.06 \cdot 0.06 \text{ m}^2} = 31608 \text{ Pa} = 31.61 \text{ kPa}.$$

Če pa v izračunu dejansko uporabimo napetosti, dobimo:

|     | σ      | τ      |
|-----|--------|--------|
| par | kPa    | kPa    |
| 1   | 30     | 47.78  |
| 2   | 56.11  | 63.056 |
| 3   | 81.94  | 73.89  |
| 4   | 108.33 | 89.722 |
| 5   | 134.44 | 103.89 |
| 6   | 160    | 118.56 |

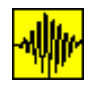

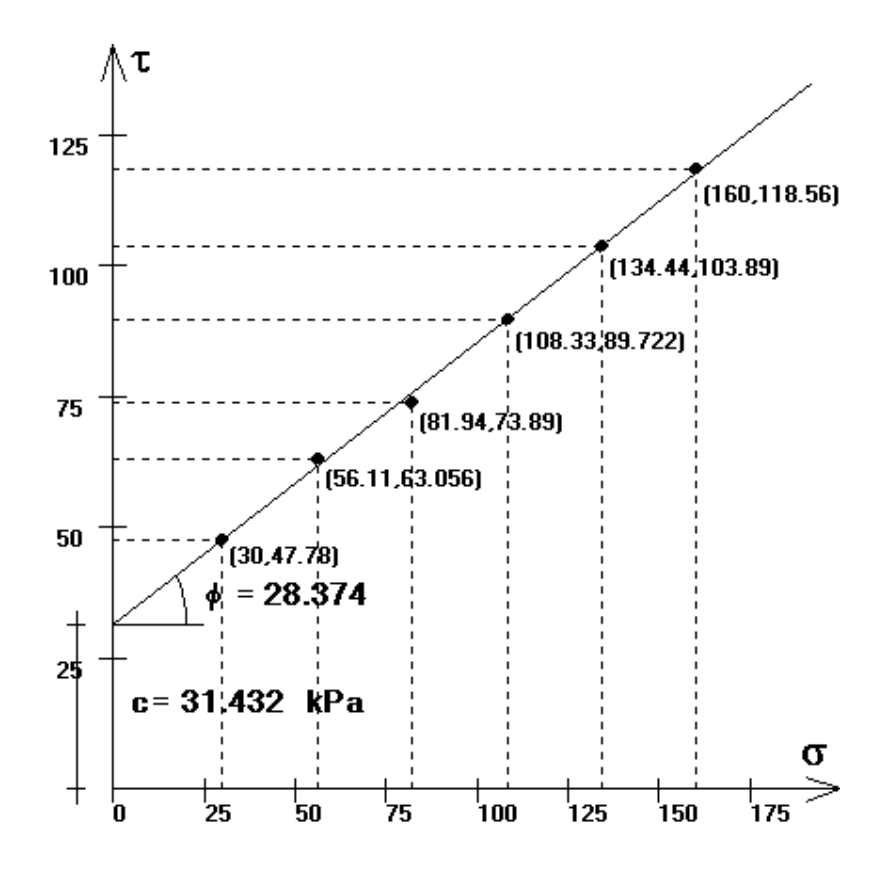

Kohezija c= 31.432 kPa Kot notranjega trenja φ=28.3738°

Razlika med razultati nastopi zaradi zaokroževanja pri pretvorbi sil v napetosti. V literaturi, kjer je bil problem reševan grafično, zasledimo naslednja rezultata: Kohezija c= 33.00 kPa Kot notranjega trenja  $\phi$ =28°, ki sta posledica odčitavanja z grafikona

Primer 3Sličen primer je mogoče najti v knjigi: H.R. Reynolds, P. Protopapadakis: Practical<br/>Problems in Soil Mechanics<sup>2</sup>:

Izračunaj kot notranjega trenja in vrednost kohezije za podatke, dobljene iz direktne strižne preiskave

|      | Normalna obtežba | Strižna sila ob lomu |
|------|------------------|----------------------|
| pair | ŠN]              | ŠN]                  |
| 1    | 45.4             | 81.7                 |
| 2    | 90.8             | 99.9                 |
| 3    | 136.2            | 122.6                |
| 4    | 181.6            | 149.8                |

Strižna ravnina znaša 5.08\*5.08 cm.

<sup>&</sup>lt;sup>2</sup> Prevod tretje izdaje, , , Zadatak 26, stran 32 (namesto N so uporabljani še kg) B4.3x plus

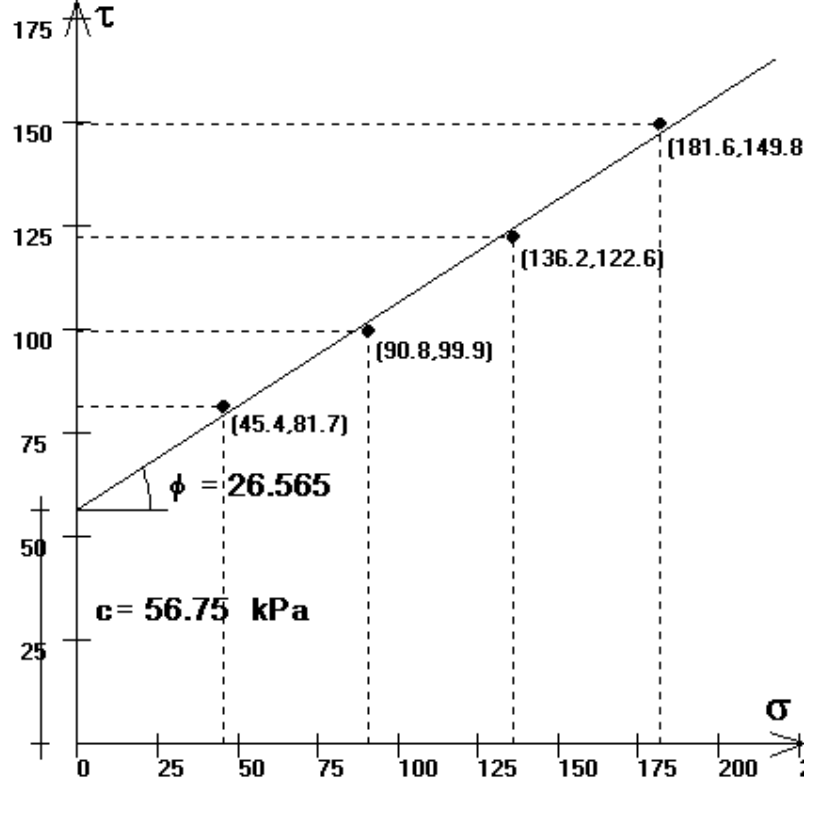

Kohezija c= 56.750 N Strižni kot  $\varphi$ =26.5651°

Ker smo računali s silami, namesto z napetostmi, moramo tako izračunano kohezijo deliti s površino strižne ravnine:

 $c = \frac{56.750 \text{ N}}{0.0508 \cdot 0.0508 \text{ m}^2} = 21990.66898 \text{ Pa} = 21.99 \text{ kPa}.$ 

V literaturi, kjer je bil problem reševan grafično (s pomočjo odčitavanja iz grafa) in analitično (s pomočjo določitve premice glede na prvi in zadnji par točk), zasledimo naslednje rezultate:

Kohezija c= 22.80 kPa in kot notranjega trenja  $\varphi$ =26° (grafično), ter kohezija c= 22.80 kPa in kot notranjega trenja  $\varphi$ =26.5° (analitično).

 Primer 4
 Še en primer iz knjige: H.R. Reynolds, P. Protopapadakis: Practical Problems in Soil Mechanics.

 Izražunaj kot notranjaga tranja in vradnost kohazija za podatka, dobljana iz trab sariji

Izračunaj kot notranjega trenja in vrednost kohezije za podatke, dobljene iz treh serij direktne strižne preiskave

Prva preiskava

|      | Normalna obtežba | Strižna sila ob lomu |
|------|------------------|----------------------|
| pair | ŠN]              | ŠN]                  |
| 1    | 27.2             | 82.2                 |
| 2    | 40.9             | 85.3                 |
| 3    | 68.1             | 92.2                 |

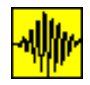

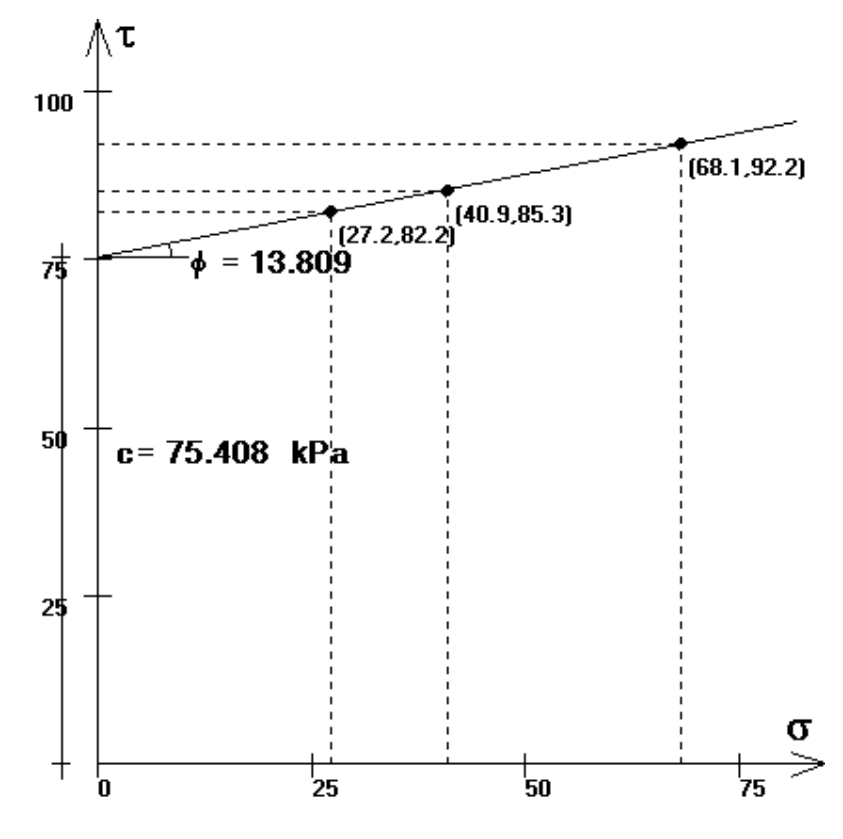

Strižna ravnina najverjetneje znaša 5.08\*5.08 cm<sup>3</sup>.

Kohezija c= 75.408 N Strižni kot φ=13.8093o

Ker smo računali s silami, namesto z napetostmi, moramo tako izračunano kohezijo deliti s površino strižne ravnine:

 $c = \frac{75.408 \text{ N}}{0.0508 \cdot 0.0508 \text{ m}^2} = 29220.65844 \text{ Pa} = 29.22 \text{ kPa}.$ 

V literaturi, kjer je bil problem reševan grafično (s pomočjo odčitavanja iz grafa) in analitično (s pomočjo določitve premice glede na prvi in zadnji par točk), zasledimo naslednje rezultate:

Kohezija c= 29.2<sup>4</sup> kPa in kot notranjega trenja  $\varphi$ =14<sup>°</sup> (grafično), ter kohezija c= 29.3 kPa in kot notranjega trenja  $\varphi$ =13.71<sup>°</sup> (analitično). Material je deklariran kot peščena glina.

Druga preiskava

|      | Normalna obtežba | Strižna sila ob lomu |
|------|------------------|----------------------|
| pair | ŠN]              | ŠN]                  |

3 Tega podatka v literaturi direktno ni podanega.

4 V literaturi je očitna tiskarska napaka

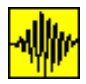

Program B4, verzija 3.x - Priročnik za uporabnike

| 1 | 90.8  | 56.8  |
|---|-------|-------|
| 2 | 136.2 | 84.9  |
| 3 | 204.3 | 127.6 |

Strižna ravnina najverjetneje znaša 5.08\*5.08 cm.

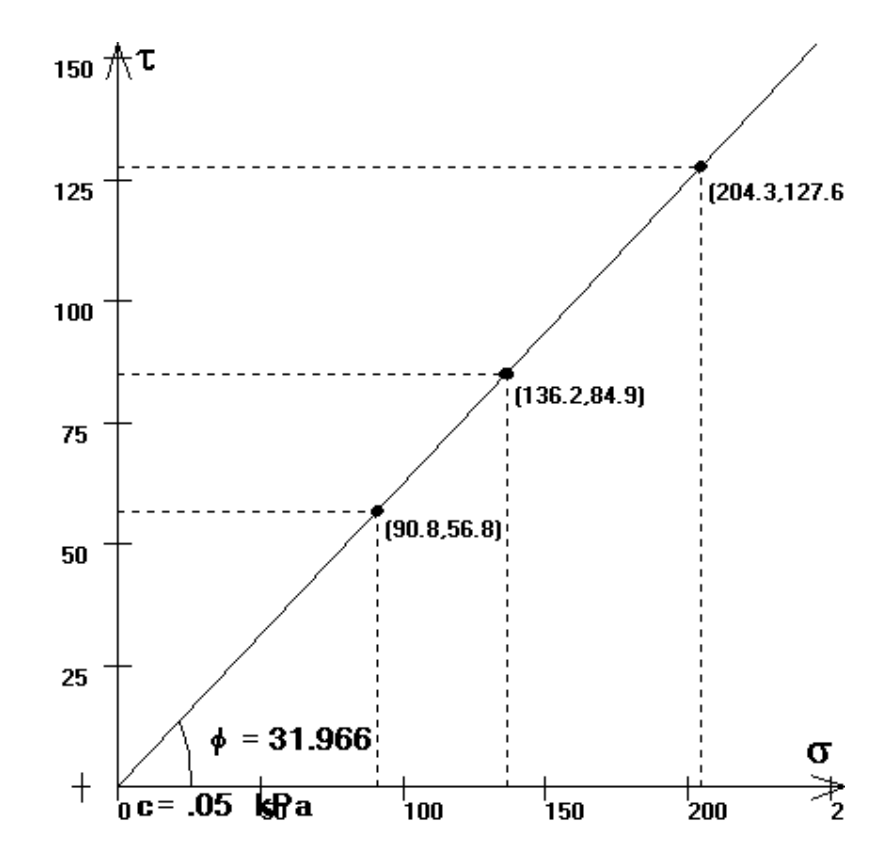

Kohezija c= 0.050 N Strižni kot φ=31.9660°

Izračunana kohezija je praktično nič.

V literaturi, kjer je bil problem reševan grafično (s pomočjo odčitavanja iz grafa) in analitično (s pomočjo določitve premice glede na prvi in zadnji par točk), zasledimo naslednja rezultata za kot notranjega trenja:

 $\phi=32^{\circ}$  (grafično in analitično).

Material je deklariran kot pesek.

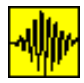

Tretja preiskava

|      | Normalna obtežba | Strižna sila ob lomu |
|------|------------------|----------------------|
| pair | ŠN]              | ŠN]                  |
| 1    | 113.5            | 52.6                 |
| 2    | 181.6            | 54                   |
| 3    | 227              | 54.5                 |

Strižna ravnina najverjetneje znaša 5.08\*5.08 cm.

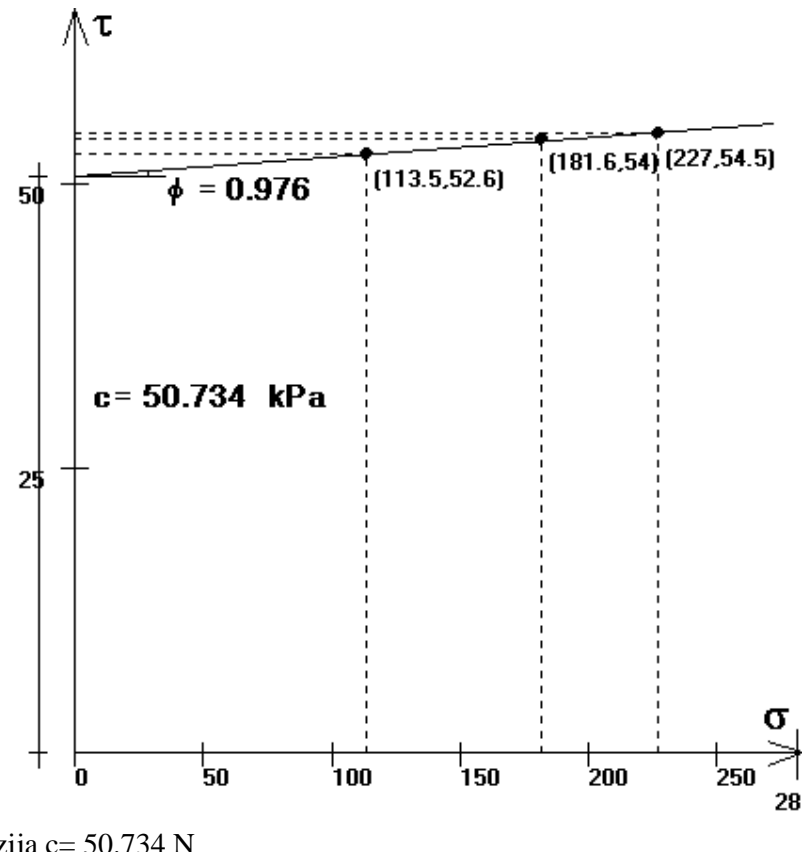

Kohezija c= 50.734 N Strižni kot φ=0.9763°

Ker smo računali s silami, namesto z napetostmi, moramo tako izračunano kohezijo deliti s površino strižne ravnine:

 $c = \frac{50.734 \text{ N}}{0.0508 \cdot 0.0508 \text{ m}^2} = 19659.46432 \text{ Pa} = 19.66 \text{ kPa}.$ 

V literaturi, kjer je bil problem reševan grafično (s pomočjo odčitavanja iz grafa) in analitično (s pomočjo določitve premice glede na prvi in zadnji par točk), zasledimo naslednja rezultata za kot notranjega trenja:

Kohezija c= 19.4 kPa in kot notranjega trenja  $\varphi$ =1 ° (grafično), ter kohezija c= 19.4 kPa in kot notranjega trenja  $\varphi$ =1.1 ° (analitično). Material je označen kot prahnata glina.

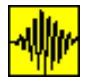

Še nekaj primerov iz knjige<sup>5</sup>

**Primer 5** Med direktno strižno preiskavo na kompaktnem pesku so bili izmerjene naslednje vrednosti. Izračunaj vrh in kot notranjega trenja za podatke, dobljene iz direktne strižne preiskave

|      | Normalna obtežba | Strižna sila ob lomu |
|------|------------------|----------------------|
| pair | ŠN]              | ŠN]                  |
| 1    | 110              | 66                   |
| 2    | 216              | 131                  |
| 3    | 324              | 195                  |
| 4    | 432              | 261                  |

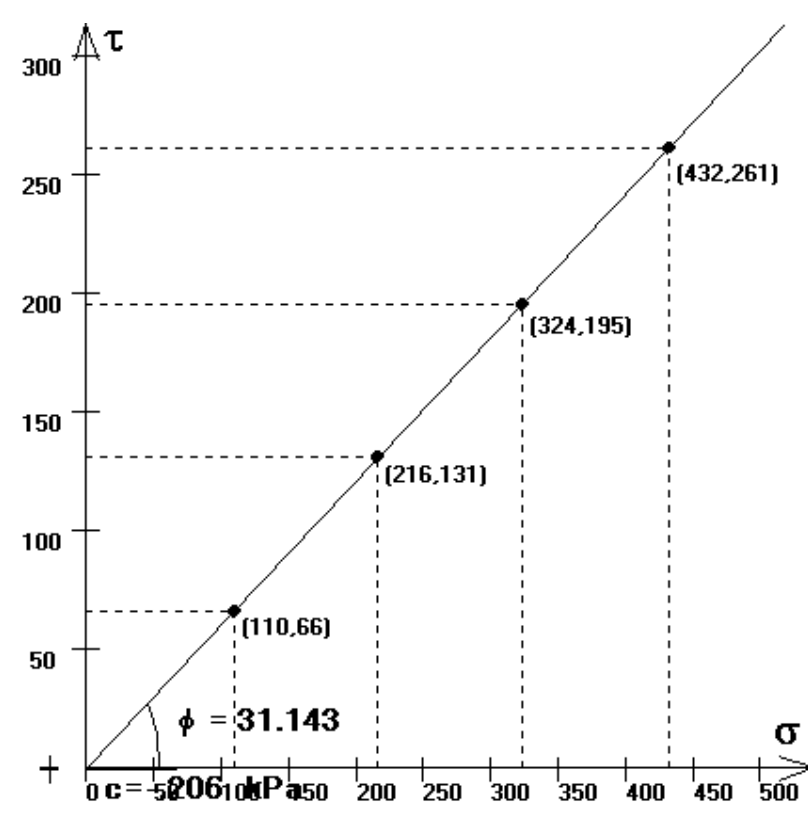

Kohezija c= -0.206 kPa Kot notranjega trenja  $\varphi$ =31.1435°.

Ker je računski rezultat za kohezijo negativna vrednost, je jasno, da je kohezija enaka nič.

V literaturi, kjer je bil problem reševan grafično, je podan kot  $\varphi'=31^{\circ}$ .

# Primeri triosne preiskave

<sup>&</sup>lt;sup>5</sup> R. Whitlow, Basic Soil Mechanics, 3<sup>rd</sup> Edition, Worked Example 7.1, stran 220 B4.3x plus

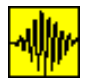

Program B4, verzija 3.x - Priročnik za uporabnike

**Primer 1** Izračunaj kot notranjega trenja za podatke, dobljene iz triaksialne preiskave (predefinirani problem):

|   | $\sigma_1$ | $\sigma_3$ |
|---|------------|------------|
|   | kPa        | kPa        |
| 1 | 110        | 69         |
| 2 | 214        | 111        |
| 3 | 315        | 150        |

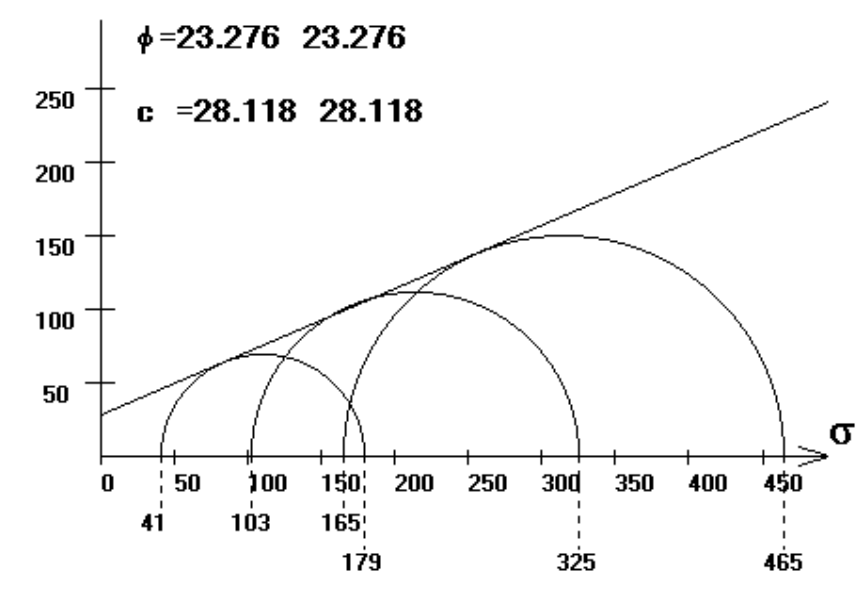

Program izračuna naslednjo rešitev: Kohezija c= 28.118 kPa Strižni kot φ=23.2763°

**Primer 2** Izračunaj kot notranjega trenja za podatke, dobljene iz triaksialne preiskave<sup>6</sup>:

|   | $\sigma_1$ | $\sigma_3$ |
|---|------------|------------|
|   | kPa        | kPa        |
| 1 | 103        | 42.5       |

Ker imamo na razpolago samo ena par podatkov, bo kohezija morala biti enaka približno nič.

<sup>&</sup>lt;sup>6</sup>H.R. Reynolds, P. Protopapadakis: Practical problems in soil mechanics, Zadatak 27, stran 33

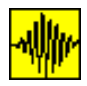

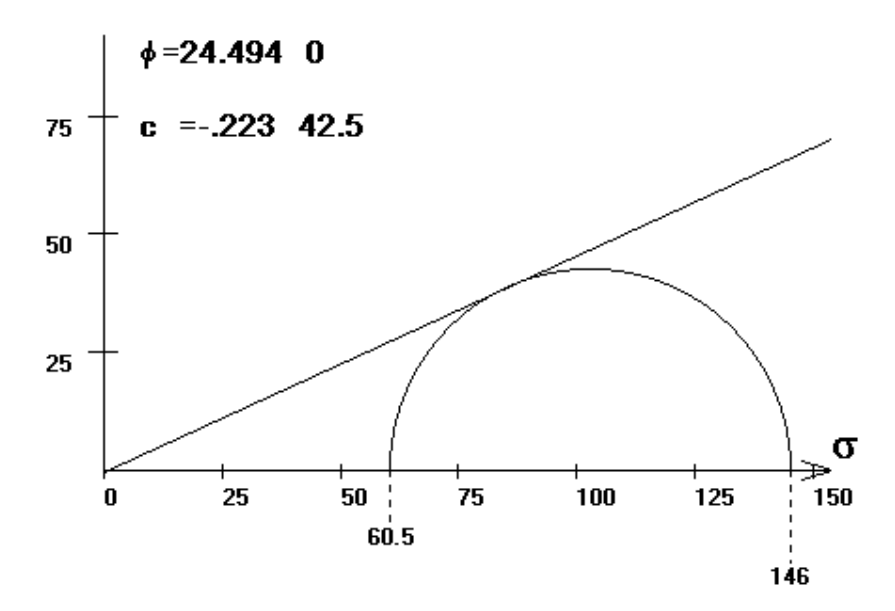

Na ekranu se dobimo dve rešitvi za kohezijo in kot notranjega trenja. V prejšnjem primeru sta bili obe rešitvi enaki, sedaj pa se razlikujeta. Prva rešitev je povzeta po knjigi John N. Cernica: Foundation Design, druga rešitev pa je dobljena s pomočjo lastnega algoritma, ki bazira na metodi najmanjših kvadratov. Iz slike vidimo, da je rešitev po prvem algoritmu popolnoma napačna. Korektna je torej naslednja rešitev:

Kohezija c= -0.223 kPa oziroma c $\approx$  0.0 kPa, Strižni kot  $\varphi$ =24.494°.

**Primer 3** Izračunaj kot notranjega trenja za podatke, dobljene iz triaksialne preiskave<sup>7</sup>.

|   | Pritisk v | Deviatorična |
|---|-----------|--------------|
|   | celici    | napetost     |
|   | kPa       | kPa          |
| 1 | 100       | 210          |
| 2 | 200       | 438          |
| 3 | 300       | 644          |

Najprej je potrebno izračunati glavni napetosti. Izračunamo jih po enačbi:  $\sigma_1$ = pritisk v celici + deviatorična napetost  $\sigma_3$ = pritisk v celici

|   | $\sigma_1$ | $\sigma_3$ |
|---|------------|------------|
|   | kPa        | kPa        |
| 1 | 310        | 100        |
| 2 | 638        | 200        |
| 3 | 944        | 300        |

<sup>&</sup>lt;sup>7</sup> R. Whitlow, Basic Soil Mechanics, 3<sup>rd</sup> edition, Worked Example 7.4, stran 229
B4.3x plus

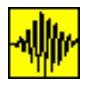

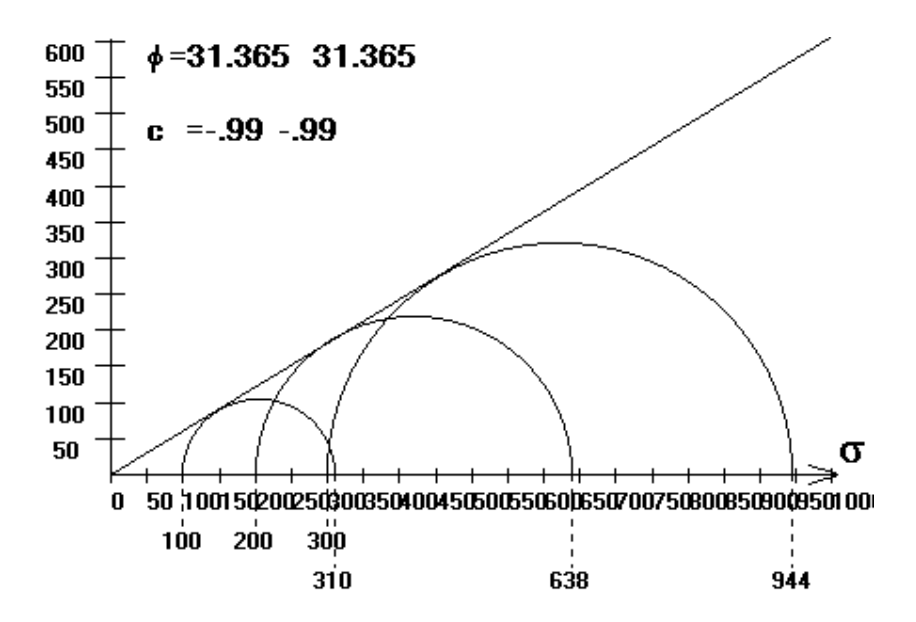

Program izračuna naslednjo rešitev: Kohezija c= - 0.990 kPa Strižni kot  $\varphi$ =31.3655°.

Negativna vrednost kohezije nastopi zaradi numeričnega izračuna. V literaturi sta podana rezultata: Kohezija c= 0.0 kPa Strižni kot  $\varphi=31.^{\circ}$ .

#### Primer 4

Izračunaj kot notranjega trenja za podatke, dobljene iz triaksialne preiskave<sup>8</sup>.

|   | Pritisk v | Deviatorična | Porni pritisk |
|---|-----------|--------------|---------------|
|   | celici    | napetost     |               |
|   | kPa       | kPa          | kPa           |
| 1 | 100       | 137          | 28            |
| 2 | 200       | 210          | 86            |
| 3 | 300       | 283          | 147           |

Najprej je potrebno izračunati glavni napetosti. Izračunamo jih po enačbi:  $\sigma_1$ = pritisk v celici + deviatorična napetost  $\sigma_3$ = pritisk v celici

|   | $\sigma_1$ | σ <sub>3</sub> |
|---|------------|----------------|
|   | kPa        | kPa            |
| 1 | 237        | 100            |
| 2 | 410        | 200            |
| 3 | 583        | 300            |

<sup>&</sup>lt;sup>8</sup> R. Whitlow, Basic Soil Mechanics, 3<sup>rd</sup> edition, Worked Example 7.4, stran 229 B4.3x plus

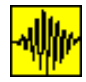

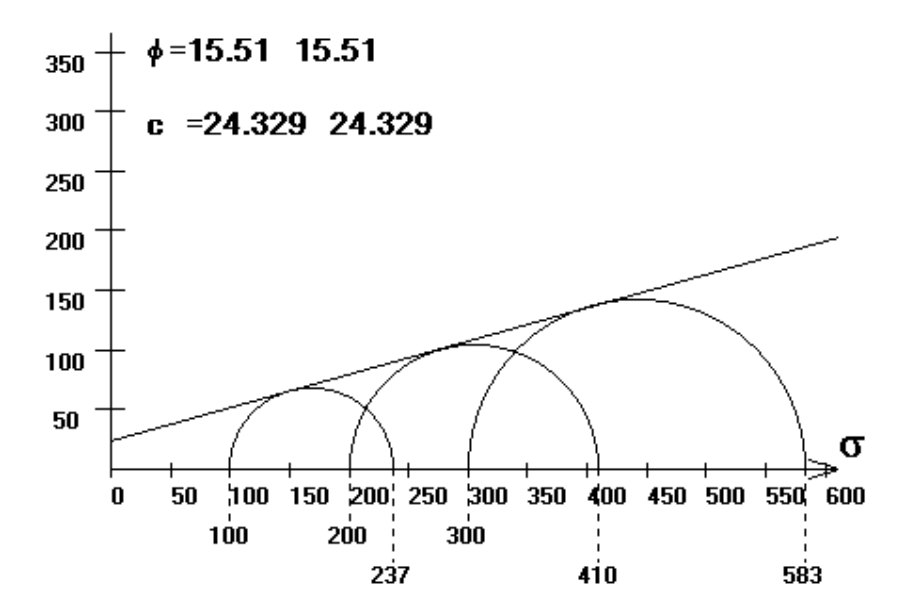

Program izračuna naslednjo rešitev: Kohezija c= 24.329 kPa Strižni kot  $\varphi$ =15.5096°.

V literaturi sta podana rezultata: Kohezija c= 24 kPa Strižni kot  $\varphi$ =16°.

Če želimo v izračunu uporabiti efektivne napetosti, jih izračunamo kot:  $\sigma_1 = \sigma_1$  - porni pritisk  $\sigma_3 = \sigma_3$  - porni pritisk

|   | $\sigma_1$ | $\sigma_3$ |
|---|------------|------------|
|   | kPa        | kPa        |
| 1 | 209        | 72         |
| 2 | 324        | 114        |
| 3 | 436        | 153        |

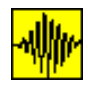

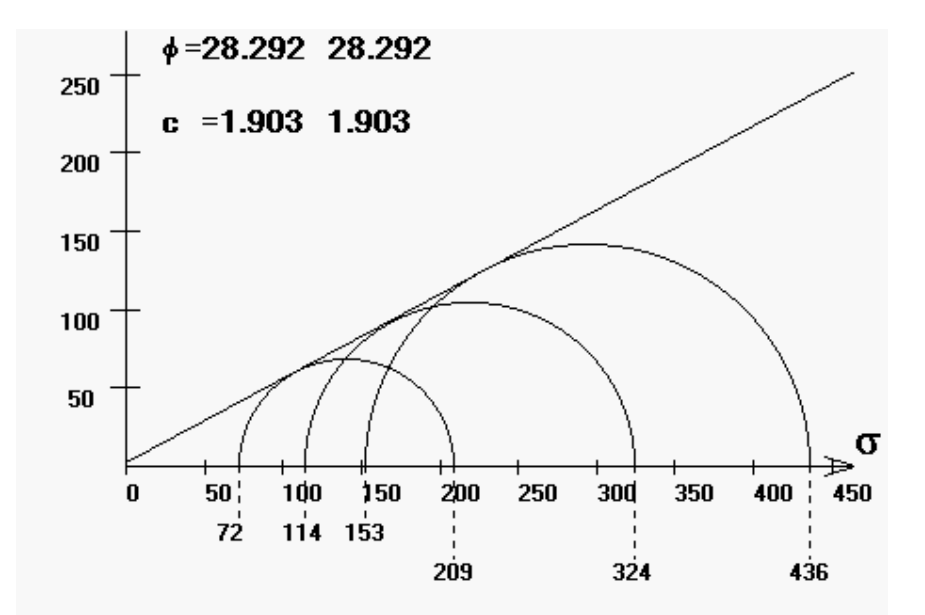

Program sedaj izračuna naslednjo rešitev: Kohezija c= 1.903 kPa Strižni kot φ=28.2920°.

V literaturi sta podana rezultata: Kohezija c= 0.0 kPa Strižni kot  $\varphi$ =29°.

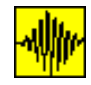

# Določitev prostorninske teže

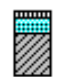

Prostorninske\_teže

Ikona omogoča izračun prostorninske teže za poljubne kombinacije količnika por e ali deleža por n, ter stopnjo zasičenosti  $S_r$ , v odvisnosti od specifične teže zemljine  $\gamma_s$ . Če želimo v izračunu upoštevati, da se sloj nahaja potopljen pod vodo, pustimo okence s podatkom o stopnji zasičenosti prazno.

Primeri

Določi prostornisko težo za naslednje primere:

1. primer

Specifična teža znaša  $\gamma_s = 25.00 \text{ kN/m}^3$ , stopnja zasičenosti znaša  $S_r=80 \%$  in količnikom por je e=55 %.

$$\gamma = \frac{1 \cdot \gamma_{s} + S_{r} \cdot e \cdot \gamma_{v}}{1 + e} = \frac{1 \cdot 25 + 0.80 \cdot 0.55 \cdot 10}{1 + 0.55} = 18.96774194 \text{ kN} / \text{m}^{3}$$

2. primer

Specifična teža znaša  $\gamma_s = 25.00 \text{ kN/m}^3$ , stopnja zasičenosti znaša  $S_r = 80 \%$  in delež por je n = 40 %.

$$\gamma = \frac{(1-n) \cdot \gamma_{s} + S_{r} \cdot n \cdot \gamma_{v}}{1} = \frac{(1-0.4) \cdot 25 + 0.80 \cdot 0.40 \cdot 10}{1} = 18.2 \text{ kN} / \text{m}^{3}$$

3. primer

Specifična teža znaša  $\gamma_s = 25.00 \text{ kN/m}^3$ , stopnja zasičenosti znaša  $S_r=80 \%$  in količnikom por je e=55 %. Sloj se nahaj pod nivojem podtalnice.

 $\gamma = \frac{\gamma_s - \gamma_v}{1 + e} = \frac{25 - 10}{1 + 0.55} = 9.677419355 \text{ kN} / \text{m}^3$ 

4. primer

Specifična teža znaša  $\gamma_s = 25.00 \text{ kN/m}^3$ , stopnja zasičenosti znaša  $S_r = 80 \%$  in delež por je n=40 %. Sloj se nahaj pod nivojem podtalnice.

$$\gamma = \frac{(1-n) \cdot (\gamma_s - \gamma_v)}{1} = \frac{(1-0.4) \cdot (25-10)}{1} = 9 \text{ kN} / \text{m}^3$$

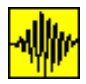

Program B4, verzija 3.x - Priročnik za uporabnike

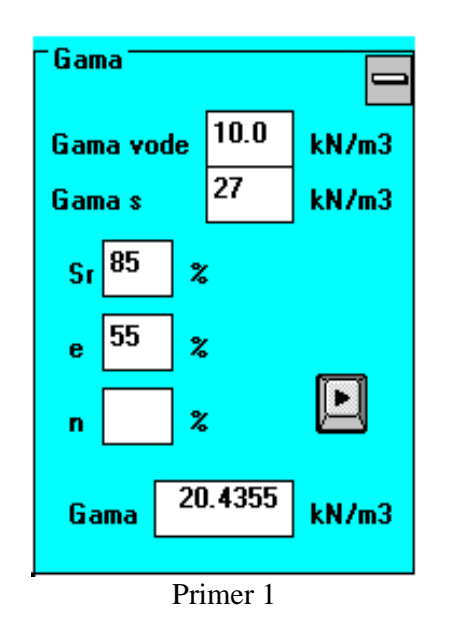

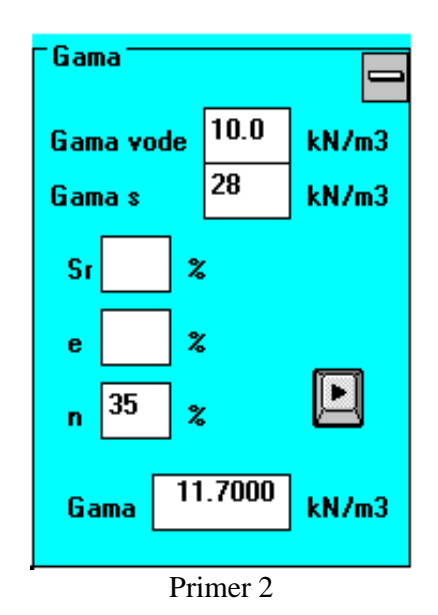

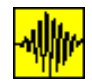

# 2.3 ZAČETEK ANALIZE

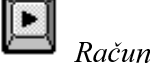

|| **> >** 

Za začetek analize imamo na razpolago dve možnosti: ikoni *Račun* in *Hitri\_račun* (računski rezultati se seveda ne razlikujejo). Pred uporabo ikon mora biti datoteka z vhodnimi podatki že pripravljena. Uporabimo lahko datoteko, ki smo jo tvorili neposredno pred analizo ali pa datoteko, ki je shranjena iz predhodnih analiz. Če je datoteka z vhodnimi podatki bila pripravljena naposredno pred analizo ali pa so se pregledovale datoteke s pomočjo ikone Arhiv, program privzame kot ime vhodne datoteke zadnjo pregledovano datoteko in prične z analizo. V nasprotnem primeru ikona *Račun* zahteva ime vhodne datoteke in šele nato prične z analizo. Po izrisu slike razdelitve vertikalnih napetosti in izpisu skrčkov v posamezni računski točki je za nadaljevanje analize potrebno pritisniti gumb *Naprej*. V kolikor tega ne storimo, program avtomatično začne izračun naslednje točke po 65 sekundah.

Hitri račun

Ikona *Hitri\_račun* se od ikone *Račun* se razlikuje samo po načinu podajanja rezultatov, saj po izrisu slike razdelitve vertikalnih napetosti in izpisu skrčkov v posamezni računski točki takoj nadaljuje z računom v naslednji računski točki, gumb *Naprej* pa se sploh ne pojavi (saj je nepotreben).

#### 2.3.1 Analiza

Ob analizi posamezne točke so najpomembnejši rezultati prikazani na ekranu grafično in tekstovno. Levo zgoraj se nahaja slika, ki je razdeljena na dva dela. Levi del prikazuje stratigrafijo profila v računski točki - posamezne sloje in pripadajoče posedke. Označeni sta minimalna in maksimalna globina. Ker so posedki temelja (izračunani kakor vsota skrčkov posameznih slojev) običajno majhni v primerjavi z debelinami posameznih slojev, potrebujemo za dovolj pregleden izris vseh skrčkov visoko grafično resulucijo. V nasprotnem primeru namreč deformacije niso dovolj jasno vidne. Na desni strani iste slike je vidna razporeditev vertikalnih napetosti po globini ter globina, kjer nastopi maksimalna napetost. Podani sta vrednosti napetosti pri najmanjši in največji globini. Podatki o napetostih po posameznih globinah v nekaterih točkah (prikazani na sliki na ekranu) se shranijo na trdi disk v izhodno datoteko, hkrati pa je na trdi disk mogoče shraniti tudi sliko (z dvojnim klikom na katerokoli sliko se ta shrani na trdi disk) in jo je tako mogoče uporabiti pri izdelavi končnega poročila. Ime datoteke s sliko sestavljata črka Z in zaporedna številka slike, ekstenzija datoteke pa je .bmp (podatki o sliki se pojavijo na spodnjem robu ekrana).

Na desni strani ekrana se nahajajo številčni podatki o skrčkih posameznih slojev, na koncu pa je podana njihova vsota. Tudi ti podatki so zapisani v izhodno datoteko.

Na spodnjem delu ekrana se nahaja tloris vseh temeljev, označenih s pokončnimi številkami. Računske točke so označene s krogom in s poševnimi številkami, in se pojavljajo sproti ob izračunu.

Na ekranu se nahaja še gumb *Naprej* za nadaljevanje, če za začetek analize nismo uporabili ikone *Hitri\_račun*.

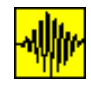

#### Izhodna datoteka

Program avtomatično tvori izhodno datoteko, kamor zapisuje dobljene rezultate. Ime datoteke je enako imenu vhodne datoteke, razlikuje pa se samo končnica, ki je *lis.* Gre za navadno tekstovno datoteko, ki jo lahko pregledujemo z programom *Notepad.* Če je bila aktivna (vidna) ikona  $B4 \rightarrow WinWord$ , so se rezultati (v mnogo preglednejši in reprezentativni obliki) shranili tudi v obliki dokumenta, ki ga lahko obdelujemo s promočjo programa WinWord.

### 2.3.2 **Menuji**

Ko se program naloži, imamo na izbiro štiri viseče menuje - **General, Info, Opcije** in **Konec**. S pomočjo ukazov v menujih lahko spreminjamo tip analize, zato jih je smoterno spoznati pred prvim izračunom. Njihova razporeditev je sledeča:

|--|

#### Menu <u>G</u>eneral

| <u>G</u> eneral    | In    | fo | <u>O</u> pcije | Konec                                                                                                    |
|--------------------|-------|----|----------------|----------------------------------------------------------------------------------------------------|
| <u>I</u> taliano   |       |    |                |                                                                                                    |
| <u>E</u> nglish    |       |    |                |                                                                                                    |
| ✓ <u>S</u> lovensk | 0     |    |                |                                                                                                    |
| <u>H</u> rvatski   |       |    |                |                                                                                                    |
| <u>.</u>           |       |    |                |                                                                                                    |
| √ <u>F</u> ull     |       |    |                |                                                                                                    |
| ✓Napetost          | i     |    |                |                                                                                                    |
| a 1                |       |    |                |                                                                                                    |
| General            |       |    | Menu           | General služi za izbiro jezikovne variante. Izbiramo lahko med slovensko,                                                                                                    |
| Alt, G             |       |    | hrvaš          | ko, italijansko ali angleško jezikovno verzijo. Z zamenjavo jezika se ustrezno                                                                                                    |
| Jezik              |       |    | sprem          | nenijo tudi menuji in zastavica, ki simbolizira uporabljani jezik. Jezik lahko                                                                                                    |
|                    |       |    | sicer          | spreminjamo tudi med analizo, vendar moramo upostevati, da zamenjava                                                                                                    |
| Comment            |       |    | Jezika         | a na ze izpisane in izrisane rezultate nima nikakrsnega vpliva.                                                                                                    |
| General,           | ••••• |    | S por          | nocjo te opcije definiramo odmik besedila od levega roba v iznodni datoteki.                                                                                                    |
| Alt, G, .          |       |    | Kot je         | e ze prej omenjeno, se vsi rezultati snranjujejo v iznodno datoteko, ki jo lanko                                                                                                    |
|                    |       |    | nato C         | urektno iztiskamo ali pa obdelujemo v urejevalniku besedil. Ce se odločimo za                                                                                                    |
|                    |       |    | alotr          | no izuskanje datoleke, je primerneje (zaradi vlagalija listov v inapo), da je                                                                                                    |
|                    |       |    | vradn          | To besed to impose the set of the set of th |
|                    |       |    | sprem          | nenimo.                                                                                                    |
| General. F         | Full  |    | Opcii          | a krmili izpis podatkov pri računu deformacij s pomočjo podanih triaksjalnih                                                                                                    |
| Alt, G, F          |       |    | ali e          | dometerskih krivulj. Aktivirana opcija (predefinirana) omogoča kontrolo                                                                                                    |
| , ,                |       |    | izraču         | ina s pomočjo izpisanih vrednosti specifične deformacije v vsaki računski                                                                                                    |
|                    |       |    | točki.         |                                                                                                    |
| General,           |       |    | Opcij          | a omogoča izpustitev izpisa poteka napetosti po posameznem sloju v izhodno                                                                                                    |
| Napetosti          |       |    | datote         | eko. Predefinirana opcija omogoča izpis.                                                                                                    |
| -                  | _     |    |                |                                                                                                    |

B4.3x plus

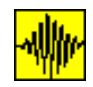

# Menu Info

| General Info                                                             | Opcije Konec                                                                                                    |                                                                                                    |
|--------------------------------------------------------------------------|----------------------------------------------------------------------------------------------------|----------------------------------------------------------------------------------------------------|
| <u>A</u> vtor<br><u>R</u> eference<br><u>L</u> astnik<br><u>V</u> erzija | ca                                                                                                    |                                                                                                    |
|                                                                          | Menu <b>Info</b> podaja osnovne informacije o<br>programa (kompletna ali demo). Demo v<br>temelja, računska točka pa je upošteva<br>podane podatke.                                                                                     | programu, kot so avtor, lastnik ter verzija<br>verzija je omejena na račun enega samega<br>na kot prva vogalna točka, ne glede na                             |
| Info, Avtor<br>Alt I, A<br>Avtor                                         | Z ukazom <b>Info</b> , <b>Avtor</b> ali ikono <i>Avtor</i> se odpre okno z osnovnimi podatki o avtorju programa. Okno se zapre s klikom na okno <b>OK</b> .                                                                             |                                                                                                    |
| Info, Referenca<br>Alt I, R<br><i>Referenca</i>                          | Z ukazom <b>Info</b> , <b>Referenca</b> ali ikono<br><i>Referenca</i> se odpre okno z literaturo,<br>povezano s programom. Okno se zapre<br>s klikom na okno OK.<br>Vsebina okenca se spreminja v skladu z<br>objavljenimi referencami. | Referenca<br>M. Skrinar, D. Battelino<br>Zum Spannungsberechnung<br>unter Rechteckfundamenten<br>nach Boussinesq<br>v reviji<br>Geotechnik 1, 95 (v nemscini) |
| Info, Lastnik<br><b>Alt I, L</b><br>Lastnik                              | Z ukazom <b>Info</b> , <b>Lastnik</b> ali ikono<br><i>Lastnik</i> se odpre okno z osnovnimi<br>podatki o lastniku uporabljane verzije<br>programa. Okno se zapre s klikom na<br>okno OK.                                                | Lastnik te verzije Matjaz Skrinar Univerza v Mariboru Fakulteta za gradbenistvo Maribor, Slovenija                                                            |
| Info, Verzija<br>Alt I, V<br>Verzija                                     | Zadnji ukaz menija <b>Info</b> je ukaz <b>Verzija</b> , ki je ekvivalent ikoni <i>Verzija</i> . Pri aktiviranju te ikone se prikaže okno z izpisom verzije in datumom izdaje verzije. Okno se zapre s klikom na okno OK.                | Verzija 3.x Plus<br>Polna verzija<br>2/9/1996                                                                                                    |

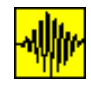

#### Menu Opcije

| <u>G</u> eneral | <u>I</u> nfo | <u>O</u> pcije  | <u>K</u> onec |  |
|-----------------|--------------|-----------------|---------------|--|
|                 |              | <u>F</u> ox     |               |  |
|                 |              | Weste           | ergaard       |  |
|                 |              | <u>S</u> igma   | a 0           |  |
|                 |              | N               |               |  |
|                 |              | ✓ <u>L</u> inea | r             |  |
|                 |              | L <u>a</u> gra  | inge          |  |
|                 |              | <u>T</u> an     |               |  |
|                 |              | ✓ Sec           |               |  |

**Opcije** Posamezna vključena opcija je označena z znakom ✓ pred imenom.

Opcije, Fox Alt O, F Uporaba ukaza Opcije, Fox pomeni, da se bo pri izračunu skrčkov upošteval faktor redukcije skrčkov za (izključno tlorisne) temelje, ki se ne nahajajo na površini. Po Fox-u (1948) so skrčki temelja pod površino manjši od skrčkov sloja pod temeljem, ki se pri isti debelini sloja pod njim nahaja na površini. Boussinesq je svoje rešitve podal za obtežbo na površini, Midlin (1936) pa je podal posplošitev Boussinesqove teorije na splošnejši primer, ko so sile podane znotraj polprostora. Foxov faktor redukcije zavisi od dimenzij pravokotnega temelja, njegove globine in Poissonovega koeficienta sloja, v katerem se nahaja.

- Opcije, Sigma 0 Alt O, S Uporaba ukaza Opcije, Westergaard pomeni, da se bodo od trenutka aktiviranja ukaza za izračune napetosti in skrčkov slojev uporabljale Westergaardove enačbe. Poleg matematično drugačnih izrazov za izračun, se Westergaardove enačbe razlikujejo od Boussinesqovih tudi po tem, da so tudi vertikalne napetosti odvisne od Poissonovega količnika, kar lahko povzroči končni skok napetosti pri prehodu skozi posamezne sloje. Originalna Westergaardova enačba (slično kot Boussinesqova) podaja račun napetosti v točki elastičnega, izotropnega homogenega polprostora zaradi koncentrirane sile. Program B4 uporablja izvirne posplošene enačbe za račun vertikalnih napetosti in deformacij v poljubni točki polprostora, ki je obremenjen z obtežbo, porazdeljeno po porvršini tlorisno pravokotnega temelja, obtežba pa ni nujno enakomerna. Skrčki sloja so izračunani kot integral vertikalnih napetosti preko sloja, reduciran z elastičnim modulom.
- Opcije, Sigma 0 Alt O, S Opcija omogoča izračun in izpis vertikalnih napetosti (hkrati z napetostmi zaradi obremenitve) v zemljini zaradi lastne teže zemljine. Uporaba ukaza je posebno izrazita pri računu deformacij s pomočjo podanih triaksialnih ali edometerskih krivulj.
- Opcije, N S pomočjo ukaza izbiramo red numerične integracije pri temeljih, ki nimajo Alt O, N kvadratne oz. pravokotne oblike. Gre za izbiro števila Gaussovih integracijskih točk, s katerimi se računa integral. Izbiramo lahko med 32., 48., 64. in 96. integracijskimi točkami. Priporočena in tudi predefinirana vrednost je 96, saj z vežanjem ranga narašča natančnost izračuna.
- Opcije, Linear Omogoča izbiro izračuna z linearno interpolacijo med podanimi točkami

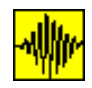

- Alt O, Ledometerske oziroma triaksialne preiskave. Uporaba opcije izključi uporabo opcije<br/>Lagrange v istem menuju (glej spodaj). Opcija je predefinirana.
- Opcije, Lagrange Alt O, A Gomegoča izbiro izračuna z Lagrangeovo interpolacijo med podanimi točkami edometerske oziroma triaksialne preiskave. Uporaba opcije izključi uporabo opcije Linear v istem menuju (glej zgoraj). Pri izračunih z uporabo te opcije je potrebno obvezno preveriti sliko interpolirane krivulje za vsak posamezni material (z ikono *Materiali*), saj je iz matematične teorije znano, da lahko dobimo pri uporabi Lagrangeove interpolacije precej nenavadne rezultate.
- Opcije, TanOpcija definira izračun modula elastičnosti iz triaksialne oziroma edometerske<br/>krivulje po tangentni metodi. V računski točki (pri izračunani napetosti) program<br/>poišče tangento na krivuljo. Uporaba opcije izključi uporabo opcije Sec v istem<br/>menuju (glej spodaj).
- Opcije, Sec Alt O, C Opcija definira izračun modula elastičnosti iz triaksialne oziroma edometerske krivulje po sekantni metodi. Program potegne premico skozi računsko točko (pri izračunani napetosti) in računsko točko, ki pripada začetnemu stanju napetosti. Uporaba opcije izključi uporabo opcije Tan v istem menuju (glej zgoraj). Opcija je predefinirana.

| <u>G</u> eneral | Info | <u>O</u> pcije | Konec      |
|-----------------|------|----------------|------------|
|                 |      |                | Izhod      |
|                 |      |                | Un-Install |

Konec, Izhod Menu **Konec**, **Izhod** služi za izhod iz programa.

Konec,Menu Konec, Un-Install služi za deinstalacijo programa. Da se prepreči slučjanUn-Installdeinstalacija, je potrebno podati geslo (password).

Po končanem izračunu vseh točk se na ekranu ponovno pojavi tloris temeljev in označbe vseh računskih točk, vendar tokrat čez ves ekran.

Poleg začetnih štirih menujev se pojavijo še trije dodatni, in sicer **Grafika**, **Slika** in **q ult**. V kolikor gre za demo verzijo, ostanejo ti menuji nevidni.